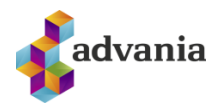

# Leiðbeiningar vegna OneDrive og tvíþátta auðkenningar í Menntaský

## Efnisyfirlit

| Notandi á Windows vél                             | 2 |
|---------------------------------------------------|---|
| Teams                                             |   |
| Outlook                                           |   |
| OneDrive                                          | 5 |
| OneDrive - Mac                                    | 5 |
| OneDrive – Windows                                |   |
| TVÍÞÁTTA AUÐKENNING (MULTI FACTOR AUTHENTICATION) |   |

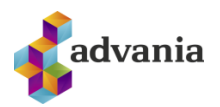

# NOTANDI Á WINDOWS VÉL

#### Aftengja Work or school account

1. Skrifið Settings í leitargluggann og veljið Settings. Veljið síðan Access work or school account

| All Apps Documents Web More 🔫           |
|-----------------------------------------|
| Best match                              |
| Settings<br>App                         |
| Search work and web                     |
| ♀ settings - See work and web results > |
| Settings (7+)                           |
| Documents - This PC (2+)                |
|                                         |
|                                         |
|                                         |
|                                         |
|                                         |
| ∞ settings                              |

 Smellið á Connected to ..... og aftengið Flensborg's Azure AD tengingu með því að velja Disconnect. Veljið síðan Yes

| Connected to Flensborg's Azure AD<br>Connected by notendanafn@flensborg.is<br>Manage your account                                                                                                    |      |            |  |  |
|----------------------------------------------------------------------------------------------------|------|------------|--|--|
|                                                                                                    | Info | Disconnect |  |  |
| Are you sure you want to remove this account? This will remove<br>your access to resources like email, apps, network, and all<br>content associated with it. Your organization might also remove<br>some data stored on this device. |      |            |  |  |

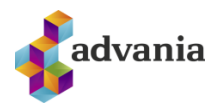

# TEAMS

#### Útskráning og innskráning í Microsoft Teams

1. Skimið með músinni yfir stöðumerkið og veljið síðan Skrá út. Bíðið þangað til val

| Flensborg - 🗌                                  | × |
|------------------------------------------------|---|
| Jón Jónsson                                    |   |
| Laus                                           | > |
| 🖓 Stilla stöðuskilaboð                         |   |
| ြ Vistað<br>ဒိုဒို Stillingar                  |   |
| Aðdráttur — (100%) +                           |   |
| Flýtilyklar                                    |   |
| Um                                             | > |
| Athuga með uppfærslur<br>Sækja farsímaforritið |   |
| Skrá út                                        |   |

2. Skráið ykkur inn í Teams með því að velja Skrá inn

| Microsoft Teams                                                      |  |
|----------------------------------------------------------------------|--|
| Sláðu inn vinnureikning,<br>skólareikning eða<br>Microsoft-reikning. |  |
| notendanafn@flensborg.is                                             |  |
| Skrá inn                                                             |  |
| Ertu ekki skráð(ur) í Teams? Frekari upplýsingar                     |  |

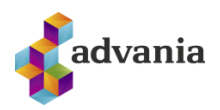

# OUTLOOK

#### Tengjast tölvupósti í gegnum Office.com

- 1. Skráið ykkur inn á Office.com með notendnafni og lykilorði
- 2. Veljið **Outlook** Nýr gluggi opnast og hægt er að framkvæma helstu aðgerðir, s.s. að senda nýjan tölvupóst, lesa tölvupóst og vinna með dagatalsskráningar.

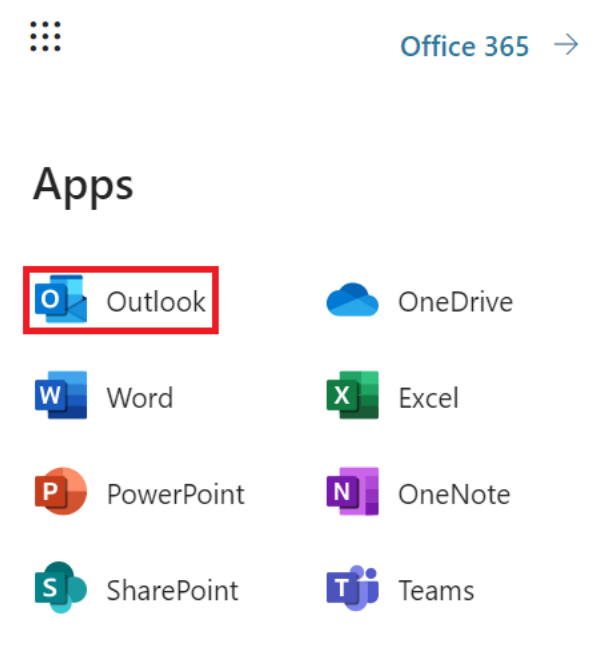

#### Útskráning og innskráning í Microsoft Outlook

- 1. Skráið ykkur út úr Outlook með því að velja File og Exit
- Fylgið leiðbeiningum á vef Háskóla Íslands fyrir uppsetningu á Microsoft Outlook <u>Uppsetning á HÍ pósti í Outlook fyrir Windows 10 | Upplýsingatæknisvið Háskóla Íslands</u> (<u>hi.is</u>) (Birt með leyfi Upplýsingatæknisviðs Háskóla Íslands)

Athugið að það mun taka smátíma fyrir allan tölvupóst að berast í nýja pósthólfið og eins er vert að taka fram að **"Flýtilisti"** með netföngum mun endurnýjast smátt og smátt með notkun á **Outlook**. Þetta þýðir að gamli "**Flýtilistinn"** sem var í Outlook er ekki lengur tiltækur, en þetta er ekki hinn raunverulegi tengiliðalisti. Allir tengiliðir og önnur gögn í Outlook halda sér.

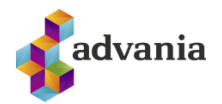

## **ONEDRIVE**

## **ONEDRIVE - MAC**

Fjarlægja þarf tengingu við núverandi aðgang og setja upp nýja tengingu við Menntaský

- Smelltu á skýið upp í hægra horninu til að opna OneDrive gluggann.
- Smelltu á Help & Settings
- Smelltu á Unlink Account
- Samþykkja viðvörun sem kemur upp

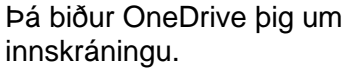

 Skráðu þig inn með netfanginu þínu.

Það getur tekið tvær eða þrjár tilraunir að fá innskráninguna til að heppnast. Reynið aftur ef upp kemur villa eða OneDrive "hangir". Loki OneDrive og opnið það aftur og reynið aftur við innskráningu.

Þegar þessi skjámynd birtist, með slóðinni **OneDrive – Menntaský** birtist hefur innskráningin tekist

 Veldu Next áfram í gegnum næstu skref og veldu svo að opna OneDrive möppuna þína.

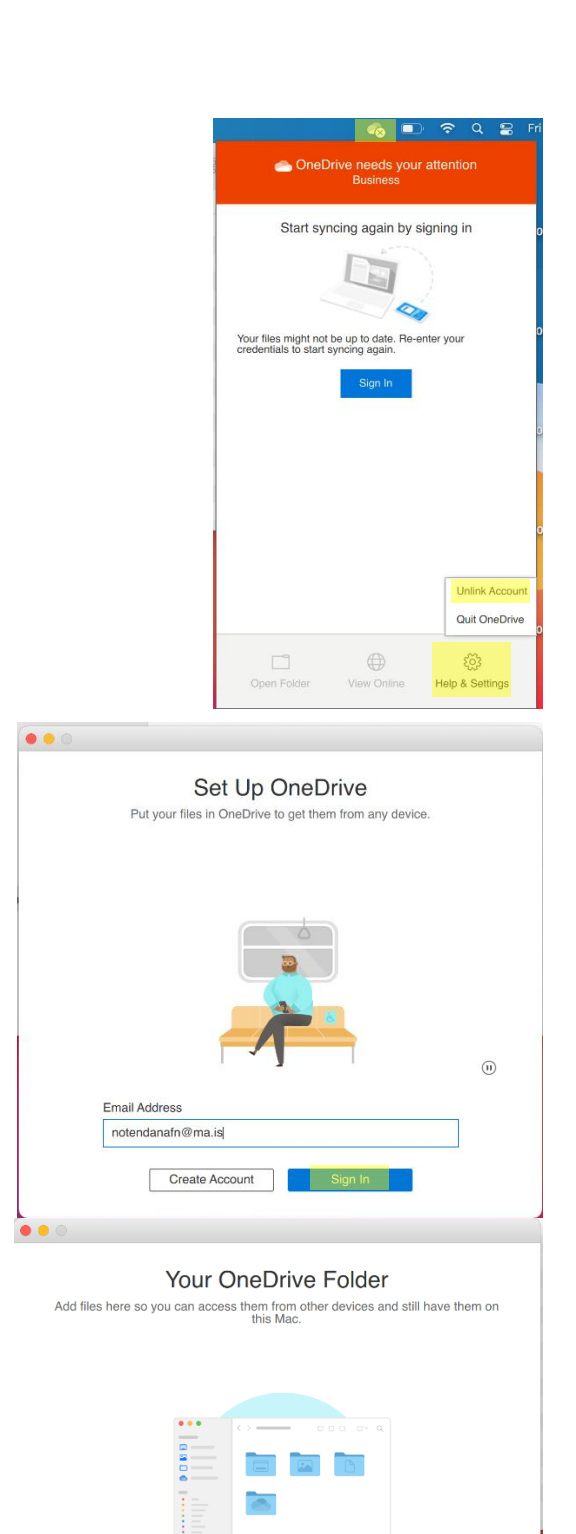

Your OneDrive folder is here

Change Location

(11)

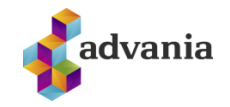

Þá tekur þú eftir að gamla mappan sem heitir eftir skólanum hangir enn inni en nýja og rétta heitir **Menntaský** 

Þú getur fjarlægt þessa möppu með því að hægri smella og velja **Remove from Sidebar** og þá ertu aðeins með réttu möppuna sem heitir **Menntaský**.

Næst er að endurvirkja Office pakkann.

- Opnaðu eitthvert Office forrit, Excel eða Word til dæmis
- Smelltu á aðganginn þinn og veldu Sign Out

Þá biður Office þig um innskráningu

 Skráðu þig inn með netfanginu þínu.

Sama gildir hér, ef það klikkar að skrá ykkur inn, prófið að loka forritinu og opna það aftur og skrá ykkur svo inn.

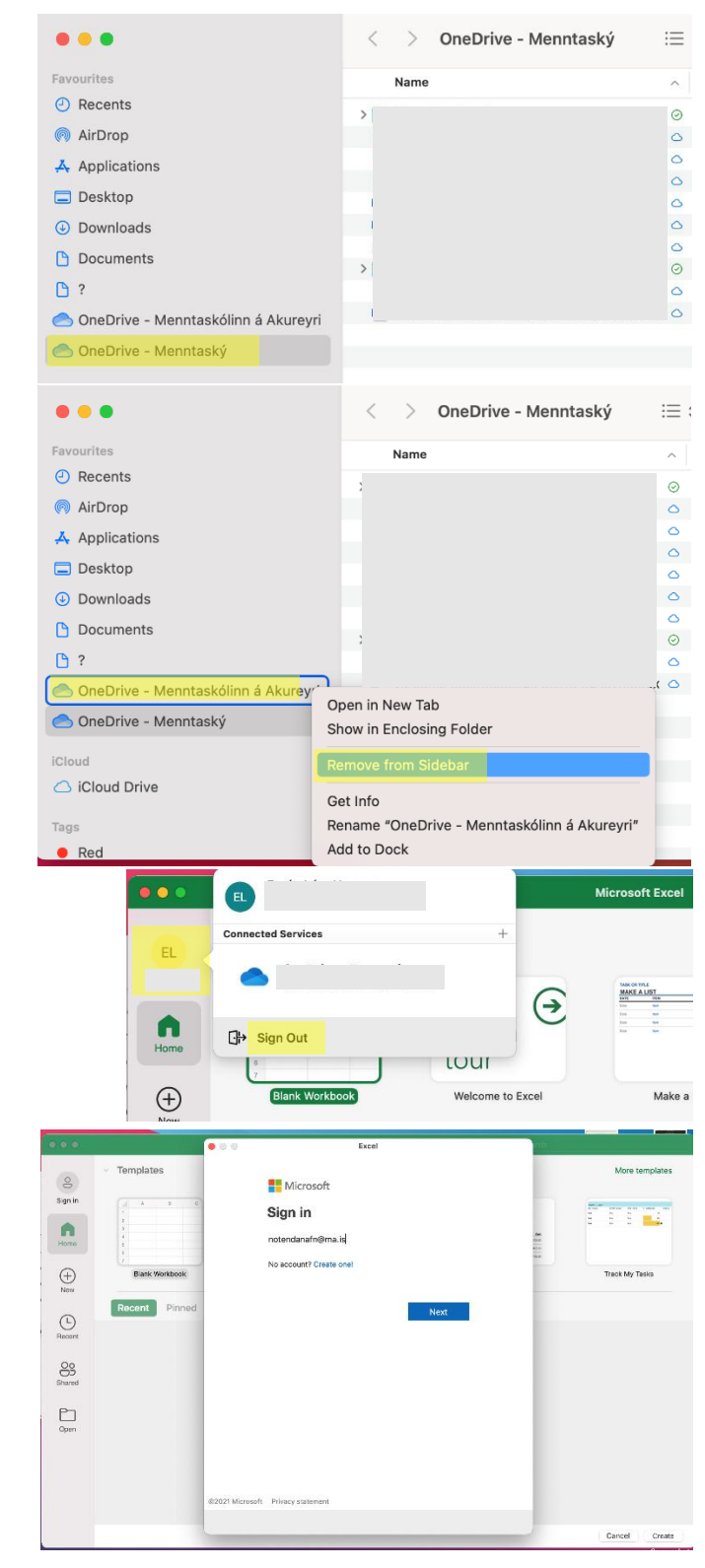

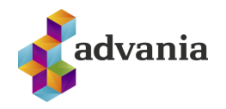

Næst er að græja tölvupóstinn.

- Opnaðu Outlook
- Hægrismelltu á netfangið þitt
- Veldu Account Settings

 Vertu með notandann þinn valinn og veldu mínusinn niðri í vinstra horninu á glugganum.

 Veldu næst að bæta við aðgangi (ef þú ert með fleiri aðganga þá getur þú valið plúsinn niðri í horninu) og skráðu netfangið þitt inn.

Sama gildir hér, ef það klikkar að skrá ykkur inn, prófið að loka forritinu og opna það aftur og skrá ykkur svo inn.

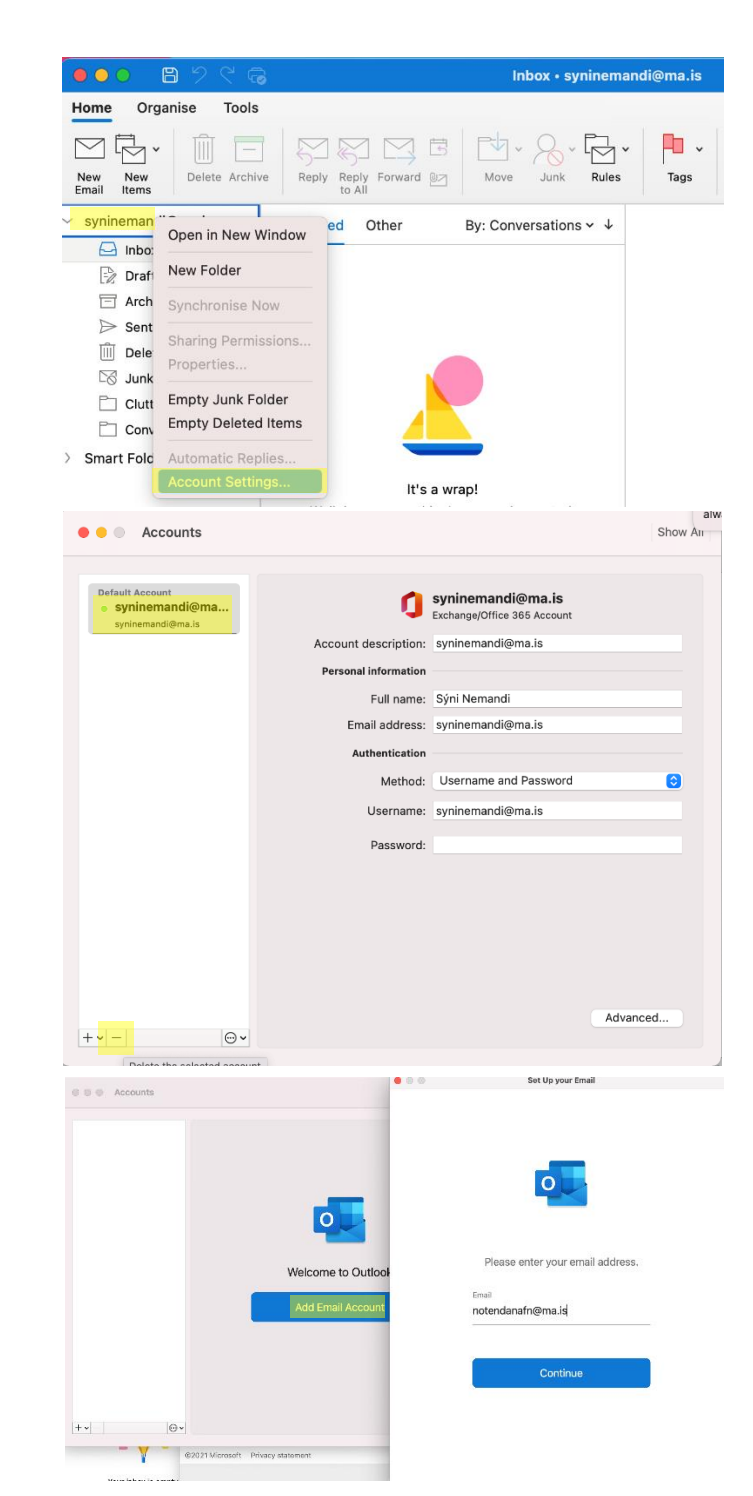

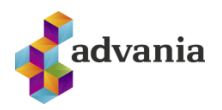

# **ONEDRIVE – WINDOWS**

- Fyrst er að fara í Settings
- Velja Accounts
- Svo Access Work or school

Ef notandinn þinn kemur upp, smelltu á hann og svo á Disconnect

Þá er gott að virkja Office pakkann aftur.

- Þá er að opna t.d. Word
- Fara í File
- Fara í Account
- Velja þar Sign Out
- Velja svo Sign In aftur og skrá inn með netfanginu þínu.

Það getur tekið tvær eða þrjár tilraunir að fá innskráninguna til að heppnast. Reynið aftur ef upp kemur villa eða OneDrive "hangir". Loki OneDrive og opnið það aftur og reynið aftur við innskráningu.

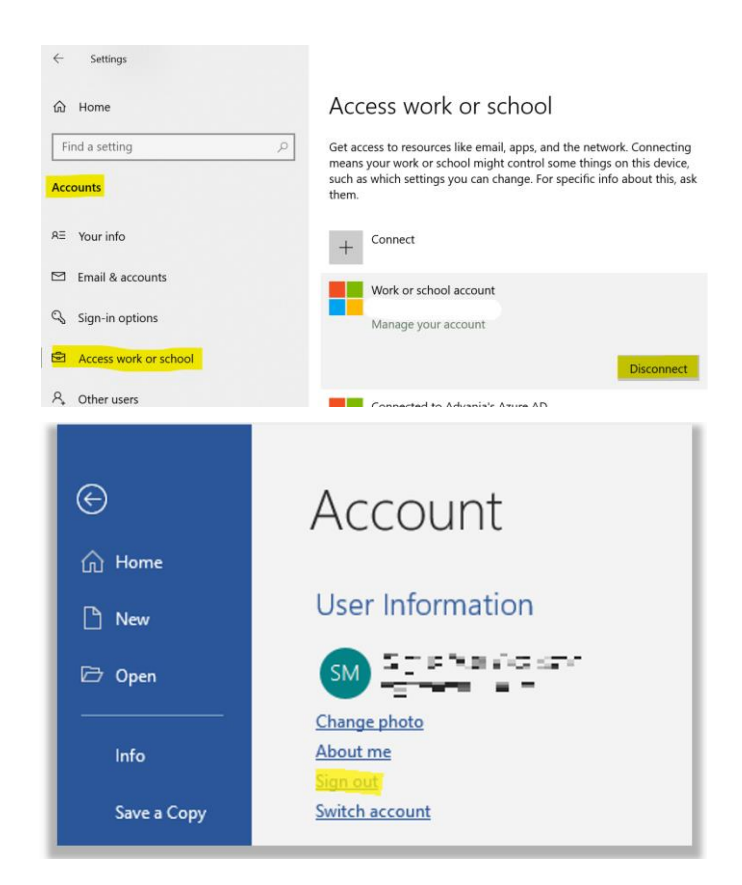

• Næst er að prófa opna Outlook og athuga hvort netfangið sé ekki farið að virka.

OneDrive er næst. Þar þarf að fjarlægja gamla aðganginn sem heitir eftir skólanum og setja upp nýtt sem heitir Menntaský

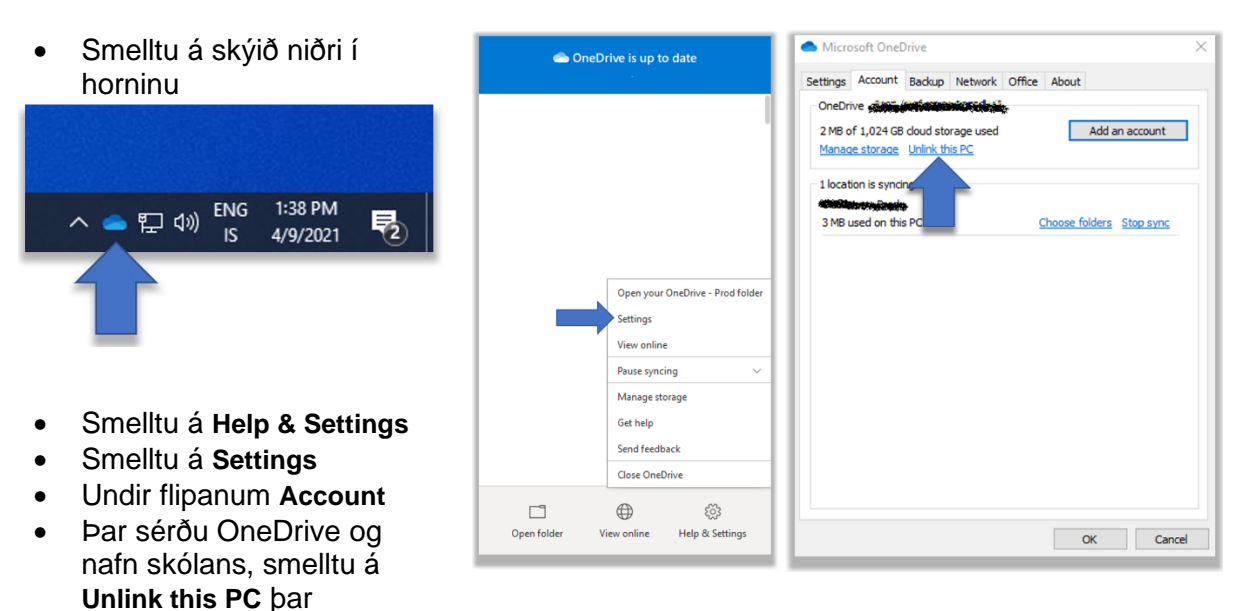

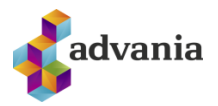

- Smelltu svo á Add an account (ef hann biður ekki um innskráningu sjálfkrafa)
- Skráðu þig inn með netfanginu þínu.

Það getur tekið tvær eða þrjár tilraunir að fá innskráninguna til að heppnast. Reynið aftur ef upp kemur villa eða OneDrive "hangir". Loki OneDrive og opnið það aftur og reynið aftur við innskráningu.

Þegar þessi skjámynd birtist, með slóðinni **OneDrive – Menntaský** birtist hefur innskráningin tekist

 Veldu Next áfram í gegnum næstu skref og veldu svo að opna OneDrive möppuna þína.

| Cottingo    | Account       | Padaua           | Notwork   | Office | About   |           |         |
|-------------|---------------|------------------|-----------|--------|---------|-----------|---------|
| securigs    | Account       | Баскир           | Network   | Office | ADOUL   |           |         |
| OneDr       | ive           |                  |           | ŧ.     |         |           |         |
| 2 MB o      | f 1,024 GE    | doud sto         | rage used |        |         | Add an a  | ccount  |
| Manag       | e storage     | <u>Unlink th</u> | is PC     |        |         |           |         |
|             |               |                  |           |        |         |           | 2       |
| 1 locat     | ion is sync   | ing              |           |        |         |           |         |
| ACCORDED IN | to the second | *                |           |        |         |           |         |
| 3 MB u      | used on thi   | s PC             |           | 2      | hoose f | olders St | op sync |
|             |               |                  |           |        |         |           |         |
|             |               |                  |           |        |         |           |         |
|             |               |                  |           |        |         |           |         |
|             |               |                  |           |        |         |           |         |
|             |               |                  |           |        |         |           |         |
|             |               |                  |           |        |         |           |         |
|             |               |                  |           |        |         |           |         |
|             |               |                  |           |        |         |           |         |
|             |               |                  |           |        |         |           |         |
|             |               |                  |           |        |         |           |         |
|             |               |                  |           |        |         |           |         |
|             |               |                  |           |        |         |           |         |
|             |               |                  |           |        |         |           |         |
|             |               |                  |           |        |         |           |         |
|             |               |                  |           |        |         |           |         |
|             |               |                  |           |        |         |           |         |

#### Your OneDrive Folder

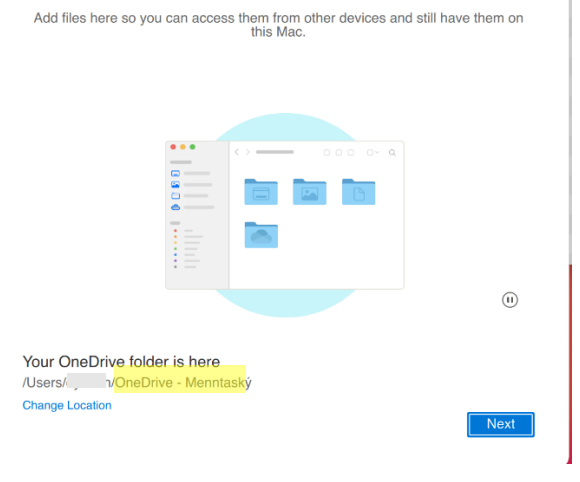

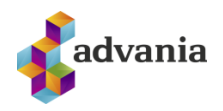

# TVÍÞÁTTA AUÐKENNING (MULTI FACTOR AUTHENTICATION)

Uppsetning í síma – SMS eða App

Tvíþátta-auðkenning (MFA), stundum köllum fjölþáttaauðkenning er notuð til þess að herða öryggi í Office 365. Auðkenningin hjálpar til dæmis ef að óprúttinn aðili kemst yfir lykilorðið þitt, kemst hann ekki inn á notandann þinn nema vera með hina auðkenninguna líka, þ.e.a.s. SMS-ið sem þú færð eða tilkynninguna í Appið (eftir því hvað þú ert með uppsett). Hér eru nokkrir kaflar sem fara í gegnum uppsetningu í fyrsta sinn, bæta við sig auðkenningu og einnig ef þú færð nýjan síma.

Leiðbeiningarnar í köflunum <u>Aðferð 1 - SMS</u> og <u>Aðferð 2 - App</u> gera ráð fyrir því að þú sért að setja upp tvíþáttaauðkenninguna í fyrsta skiptið. Ef þú vilt bæta við aðferð og vilt hafa bæði SMS og appið (aðra sem varaleið) þá er sýnt hvernig bætt er við aukaleið í kaflanum <u>Bæta við aukaleið</u> hér að neðan. Síðasti kaflinn, <u>Nýr sími – app leið</u> fjallar svo um ef þið skiptið um síma og þurfið að setja upp auðkenninguna aftur (á aðeins við um ef þið veljið að vera bara með Appið þar sem símanúmerið flyst eðlilega með í nýja símann).

#### Aðferð 1 – SMS

- 1. Fara inn á <u>aka.ms/mfasetup</u> í tölvunni ykkar.
- 2. Skrá ykkur inn með skólanetfanginu ykkar.
- Þá ætti að koma upp að þið þurfið að veita meiri upplýsingar, veljið Next.

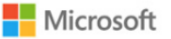

notandi@fyrirtaeki.is

#### More information required

Your organization needs more information to keep your account secure

Use a different account

Learn more

| 4. | Þá ætti að blasa við síða sem heitir <b>Keep</b> |
|----|--------------------------------------------------|
|    | your account secure.                             |
|    | Veljið þar neðst í vinstra horninu I want        |
|    | to set up a different method.                    |

|          | Keep your acc                                                                                                    | count secure                                                                         |
|----------|----------------------------------------------------------------------------------------------------|--------------------------------------------------------------------------------------|
| Y        | our organisation requires you to set up the f                                                                                                    | ollowing methods of proving who you are.                                             |
|          | Method 1 o                                                                                                    | é 2: App                                                                             |
|          | 0                                                                                                    | 2                                                                                    |
|          | App                                                                                                    | Phone                                                                                |
|          | Start by getting the app                                                                                                    |                                                                                      |
| <b>1</b> | SOFT AUTHENTICATOR<br>Start by getting the app<br>On your phone, install the Microsoft Au<br>Once you've installed the Microsoft Au<br>I want to use a different authenticator a | thenticator app. Download now<br>henticator app on your device, choose 'Next'.<br>99 |

Next

6.

7.

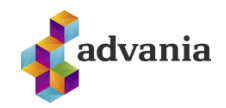

5. Veljið **Phone** sem aðferð í næsta skrefi.

#### Add a method

|                                                                          |                                               | Which method would you like to add? |                                  |              |  |
|--------------------------------------------------------------------------|-----------------------------------------------|-------------------------------------|----------------------------------|--------------|--|
|                                                                          |                                               | Phone                               |                                  | $\checkmark$ |  |
|                                                                          |                                               |                                     | Cancel                           | Add          |  |
| Veljið +354 sem landsn<br>eruð með íslenskt núm                          | Phone                                         |                                     |                                  |              |  |
| það sem á við) og setjið<br>gemsanum ykkar og ha                         | inn símanúmerið á<br>kið í <b>Text me a</b>   | Which phone nu                      | umber would you li<br>1234567890 | ke to use?   |  |
| code.                                                                    |                                               | 🔵 Call me                           |                                  |              |  |
|                                                                          |                                               | • Text me a co                      | ode                              |              |  |
|                                                                          |                                               |                                     | Cancel                           | Next         |  |
| Í næsta skrefi er                                                        | Phone                                         | Pho                                 | one                              |              |  |
| sendur prufukóði á<br>þig í SMS. Setið hann<br>inn og ýtið á <b>Next</b> | We just sent a code to +1 12345<br>Enter code | 67890                               | Call answered                    | Done         |  |
| og í næsta glugga á<br>Done .                                            | Resend code                                   |                                     |                                  |              |  |
|                                                                          | Back                                          | Next                                |                                  |              |  |

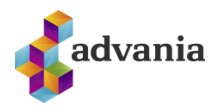

## Aðferð 2 – Microsoft Authenticator App

- 1. Byrjaðu á því að sækja appið í símanum: Farið í Play store í Android síma/App store í iPhone síma og finnið app sem heitir Microsoft Authenticator.
- 2. Í tölvunni ykkar, farið inn á <u>aka.ms/mfasetup</u> í tölvunni ykkar og skráið ykkur inn með skólanetfanginu.
- 3. Þá ætti að koma upp að þið þurfið að veita meiri upplýsingar, veljið Next.

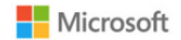

notandi@fyrirtaeki.is

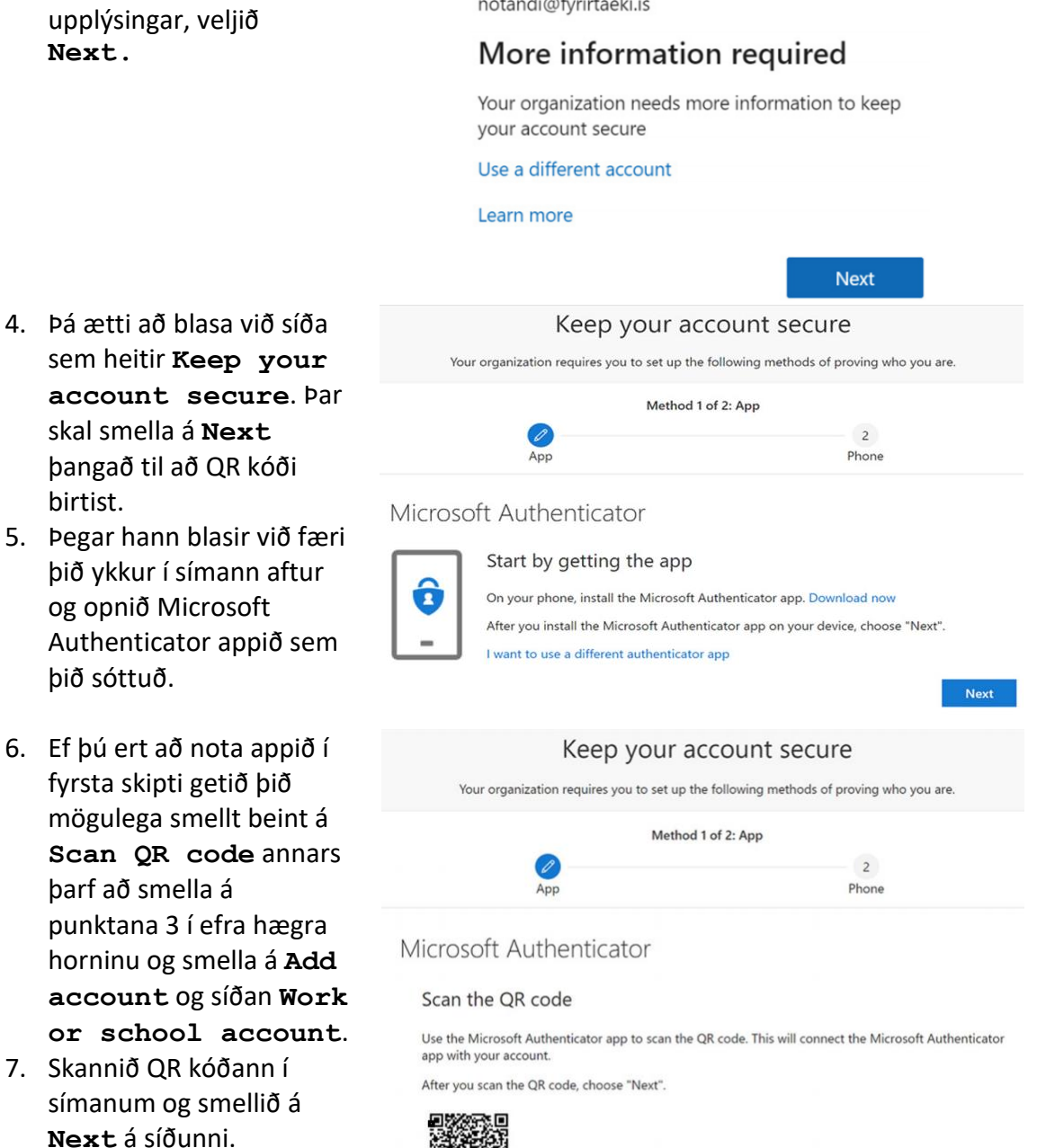

Can't scan image?

Back

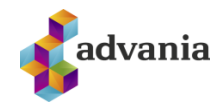

8. Nú færð þú prufu Keep your account secure tilkynningu í símann sem Your organization requires you to set up the following methods of proving who you are. þarf að samþykkja með Method 1 of 2: App því að smella á Approve Ø 2 á tilkynningu í símanum. App Phone Microsoft Authenticator Let's try it out Approve the notification we're sending to your app. Back Next 9. Að lokum gæti verið að Keep your account secure þú sért spurður um Your organization requires you to set up the following methods of proving who you are. símanúmer, það er skráð Method 2 of 2: Phone sem varaleið og Ø mikilvægt að fylla það út. App Phone Phone You can prove who you are by answering a call on your phone or texting a code to your phone. What phone number would you like to use? United States (+1) 4251234567 Text me a code Call me Message and data rates may apply. Nex I want to set up a different method

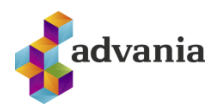

## Bæta við aukaleið

Ef þú ert með SMS leiðina uppsetta en vilt setja upp appið eða öfugt þá er ekkert mál að bæta við fleiri auðkenningarleiðum og velja svo þá sem er aðal og þá eru hinar leiðirnar vara ef þessi aðal klikkar einhverra hluta vegna.

 Fara inn á <u>aka.ms/mfasetup</u> í tölvunni ykkar og skráið ykkur inn með skólanetfanginu ykkar. Núna, af því þið eruð með tvíþáttaauðkenningu uppsetta þá leiðir hann ykkur inn á ykkar öryggissíðu.

| 2. | Þar undir<br>Security info<br>flipanum geti þið<br>bætt við<br>auðkenningar<br>aðferð með Add<br>method<br>takkanum                                                                   | <ul> <li>Overview</li> <li>Security info</li> <li>Organizations</li> <li>Devices</li> <li>Privacy</li> </ul>   |                                                                                   | Secu<br>These a<br>Default               | urity info<br>re the methods you use to sign int<br>a sign-in method: Microsoft Author<br>Id method<br>Phone<br>Microsoft Authenticator<br>vice? Sign out everywhere | to your account or reset your password.<br>enticator - notification Change<br>+354<br>SM-G986B  |
|----|----------------------------------------------------------------------------------------------------|----------------------------------------------------------------------------------------------------|-----------------------------------------------------------------------------------|------------------------------------------|----------------------------------------------------------------------------------------------------|-------------------------------------------------------------------------------------------------|
| 3. | Þið veljið þá úr<br>flettilistanum<br>hvaða<br>auðkenningu þið<br>viljið setja upp,<br>fylgið skrefunum<br>og bætið henni við.                                                        |                                                                                                    | Add a me<br>Which method<br>Authenticato<br>Authenticato<br>Email<br>Security key | ethod<br>d would y<br>or app<br>or app   | rou like to add?                                                                                                    | ×<br>~                                                                                          |
| 4. | Þegar það er klárt<br>þá sjái þið á<br>aðalsíðunni hver<br>aðal auðkenningar<br>leiðin ykkar er og<br>getið breytt því ef<br>þið viljið. Þarna á<br>myndinni er Appið<br>aðal leiðin. | <ul> <li>Q Overview</li> <li>Security info</li> <li>Organizations</li> <li>Devices</li> <li>Privacy</li> </ul> |                                                                                   | Secu<br>These at<br>Default<br>+ Ad<br>& | arity info<br>re the methods you use to sign int<br>sign-in method: Microsoft Author<br>d method<br>Phone<br>Microsoft Authenticator                                 | o your account or reset your password.<br>enticator - notification Change<br>+354 .<br>SM-G9868 |

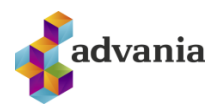

## Nýr sími – app leið

# Ef þú ert aðeins með SMS leiðina uppsetta þá þarftu ekki að hafa áhyggjur, þú færð bara SMS í nýja símann þinn.

Til að þetta virki sem best þurfi þið að vera í skólanum á skólanetinu.

- 1. Fara inn á <u>aka.ms/mfasetup</u> í tölvunni ykkar og skráið ykkur inn með skólanetfanginu ykkar.
- 2. Undir Security info sjái þig Microsoft Authenticator sem aðferð sem er uppsett. Smellið þar á **Delete**

| R Overview           R         Security info           R         Organizations | Security info<br>These are the methods you use to sign into your account or reset your password.<br>Default sign-in method: Microsoft Authenticator - notification Change |          |        |        |  |  |
|--------------------------------------------------------------------------------|----------------------------------------------------------------------------------------------------|----------|--------|--------|--|--|
|                                                                                | + Add method                                                                                                    |          |        |        |  |  |
| Devices                                                                        | S Phone                                                                                                    | +354     | Change | Delete |  |  |
| Privacy                                                                        | S Microsoft Authenticator                                                                                                    | SM-G986B |        | Delete |  |  |
|                                                                                | Lost device? Sign out everywhere                                                                                                    |          |        |        |  |  |

3. Veljið svo Add method takkann og fylgið leiðbeiningunum í kafla Aðferð 2 - App